## **DAFTAR GAMBAR**

| Gambar 1- 1 Model Waterfall                                            | 4  |
|------------------------------------------------------------------------|----|
| Gambar 3-1 Flowmap Permohonan Surat Yang Berjalan                      | 26 |
| Gambar 3- 2 Flowmap Permohonan Surat Secara Onsite                     | 36 |
| Gambar 3- 3 Flowmap Permohonan Surat Secara Online                     | 38 |
| Gambar 3- 4 Use Case Pelayanan Surat Menyurat Kecamatan                | 39 |
| Gambar 3- 5 Class Diagram Pelayanan Surat Menyurat Kecamatan           | 56 |
| Gambar 3- 6 Sequence Diagram Login                                     | 57 |
| Gambar 3-7 Sequence Diagram Melihat Persyaratan dan Alur Surat         | 58 |
| Gambar 3- 8 Sequence Diagram Mengunduh Blanko Surat                    | 58 |
| Gambar 3- 9 Sequence Diagram Mengajukan Surat Online                   | 59 |
| Gambar 3- 10 Sequence Diagram Mengajukan Surat Onsite                  | 59 |
| Gambar 3- 11 Sequence Diagram Mengajukan Surat Onsite                  | 60 |
| Gambar 3-12 Sequence Diagram Mengajukan Surat Izin Mendirikan Bangunan | 60 |
| Gambar 3-13 Sequence Diagram Mengajukan Kartu Kuning                   | 61 |
| Gambar 3-14 Sequence Diagram Melakukan Pembayaran Retribusi            | 61 |
| Gambar 3-15 Sequence Diagram Melakukan Monitoring Pengajuan            | 62 |
| Gambar 3- 16 Sequence Diagram Mencetak Slip Berita Acara               | 62 |
| Gambar 3- 17 Sequence Diagram Menyetujui Permohonan                    | 63 |
| Gambar 3- 18 Sequence Diagram Mencetak Surat Sah                       | 63 |
| Gambar 3- 19 ERD Diagram Pelayanan Surat Menyurat Kecamatan            | 64 |
| Gambar 3- 20 Skema Relasi Pelayanan Surat Menyurat Kecamatan           | 65 |
| Gambar 3- 21 Perancangan Halaman Login                                 | 71 |
| Gambar 3- 22 Perancangan Halaman Utama                                 | 72 |
| Gambar 3-23 Perancangan Halaman Utama di Menu Petugas                  | 73 |
| Gambar 3- 24 Perancangan Halaman Inputan Data Berkas                   | 73 |
| Gambar 3- 25 Perancangan Tampilan Berita Acara Pengajuan Surat         | 74 |
| Gambar 3- 26 Perancangan Tampilan Form Pengajuan Surat IMB             | 74 |
| Gambar 3- 27 Perancangan Tampilan Form Pengajuan Surat Izin HO         | 75 |
| Gambar 3- 28 Perancangan Tampilan Form Pengajuan Surat Kartu Kuning    | 75 |
| Gambar 3- 29 Perancangan Tampilan Persetujuan Form Pengajuan Surat     | 76 |
| Gambar 3- 30 Perancangan Tampilan Monitoring Pengajuan                 | 76 |
| Gambar 3- 31 Perancangan Tampilan Pencetak Slip Pembayaran             | 77 |
| Gambar 3- 32 Perancangan Tampilan Pencetak Surat Sah                   | 77 |
| Gambar 4- 1 Tampilan Halaman Login                                     | 78 |
| Gambar 4- 2 Tampilan Halaman Menu Utama                                | 79 |
| Gambar 4- 3 Tampilan Halaman Login Petugas                             | 79 |
| Gambar 4- 4 Tampilan Halaman Sekretaris Camat                          | 80 |
| Gambar 4- 5 Tampilan Halaman Kasir                                     | 80 |

## **Telkom University**

| Gambar 4- 6 Halaman Tampilan Halaman Pemohon                           | .81  |
|------------------------------------------------------------------------|------|
| Gambar 4- 7 Tampilan Halaman pengajuan surat IMB onsite                | .81  |
| Gambar 4-8 Tampilan Halaman Cetak Resi Izin Mendirikan Bangunan (IMB)  | . 82 |
| Gambar 4-9 Tampilan Halaman Pengajuan Surat HO onsite                  | . 82 |
| Gambar 4- 10 Halaman tampilan cetak resi izin Gangguan (HO) onsite     | .83  |
| Gambar 4-11 Halaman tampilan pengajuan kartu kuning onsite             | .83  |
| Gambar 4-12 Halaman tampilan cetak resi kartu kuning onsite            | . 84 |
| Gambar 4-13 Tampilan Halaman pengajuan surat IMB Online                | . 84 |
| Gambar 4-14 Tampilan Halaman Cetak Resi Izin Mendirikan Bangunan (IMB) | . 85 |
| Gambar 4- 15 Tampilan Halaman Pengajuan Surat HO Online                | . 85 |
| Gambar 4-16 Halaman tampilan cetak resi izin Gangguan (HO) Online      | .86  |
| Gambar 4-17 Halaman tampilan pengajuan kartu kuning Online             | .86  |
| Gambar 4-18 Halaman tampilan cetak resi kartu kuning Online            | . 87 |
| Gambar 4- 19 Halaman Cek Pengajuan Surat                               | . 87 |
| Gambar 4- 20 Halaman Persetujuan Pengajuan Surat                       | . 88 |
| Gambar 4- 21 Halaman Detail Pengajuan Yang Disetujui                   | . 88 |
| Gambar 4- 22 Tampilan Halaman Berita Acara Pengajuan                   | . 89 |
| Gambar 4- 23 Tampilan Cetak Slip Berita Acara                          | . 89 |
| Gambar 4- 24 Tampilan Halaman Monitoring Pengajuan                     | . 90 |
| Gambar 4- 25 Tampilan Cek Pengajuan Surat                              | . 90 |
| Gambar 4- 26 Halaman pembayaran oleh kasir                             | .91  |
| Gambar 4- 27 Halaman cetak slip pembayaran surat                       | .91  |
| Gambar 4- 28 Halaman Data Cetak Surat Sah                              | .92  |
| Gambar 4- 29 Halaman Cetak Surat Sah                                   | .92  |
| Gambar 4- 30 Halaman Registrasi online                                 | .93  |
| Gambar 4- 31 Halaman Data Pemohon                                      | .93  |

\_